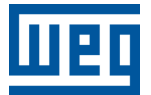

# **CODESYS** Licenses

# PLC500, PLC500ED, PLC500MC PLC410

**Application Note** 

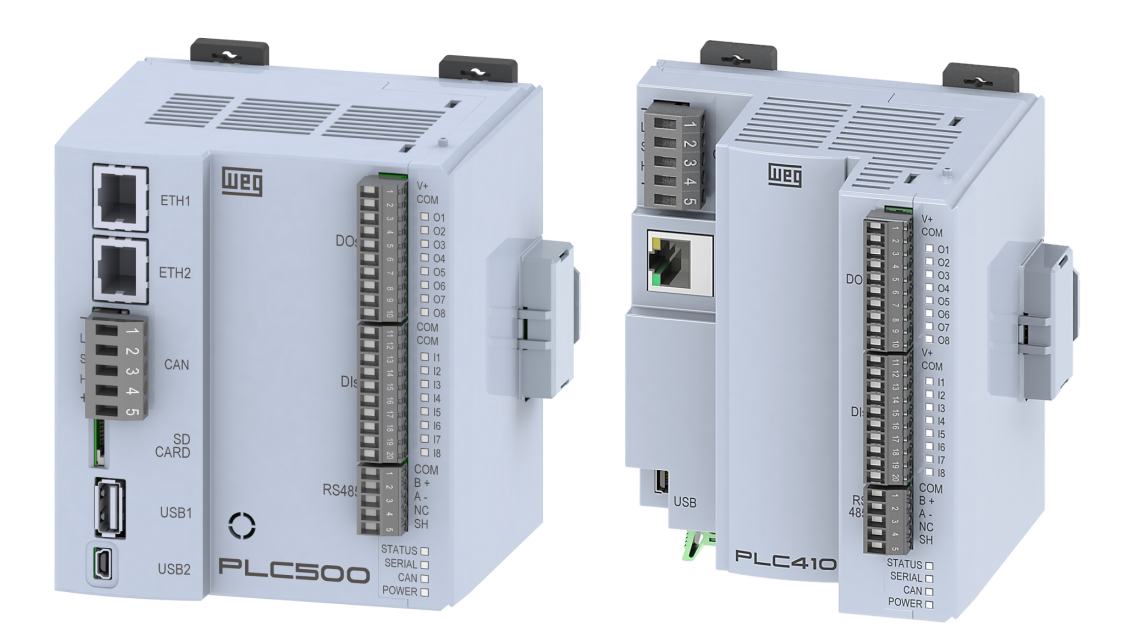

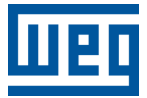

# **Application Note**

# PLC410, PLC500, PLC500ED, PLC500MC

Document: 10012791588

Revision: 00

Publication Date: 11/2024

The information below describes the reviews made in this manual.

| Version | Revision | Description    |
|---------|----------|----------------|
| 1.4.0   | R00      | First edition. |

| 1 |                                                                  | 1-1 |
|---|------------------------------------------------------------------|-----|
|   | 1.1 ADVANTAGES AND DISADVANTAGES OF SOFTCONTAINER AND USB DONGLE | 1-1 |
|   | 1.2 LIST OF PROTOCOLS AND FUNCTIONALITIES FOR LICENSING          | 1-1 |
| 2 | ACQUISITIONS                                                     | 2-1 |
|   | 2.1 PURCHASE OF LICENSES                                         | 2-1 |
|   | 2.2 PURCHASE OF DONGLES                                          | 2-2 |
| 3 | INSTALLATION OF THE LICENSE VIA SOFTCONTAINER                    | 3-1 |
| 4 | INSTALLATION OF THE LICENSE ON USB DONGLE                        | 4-1 |
| 5 |                                                                  | 5-1 |

# **1 INTRODUCTION**

This **Application Note** aims to assist in the installation of **SL** (Single Licenses) licenses on PLC models PLC410, PLC500, PLC500ED, and PLC500MC. It should be noted that the provided data may undergo slight changes due to the ongoing development and updates of products and libraries.

Licenses purchased through the CODESYS Store can be activated directly on the PLC via **SoftContainer** or used with **USB Dongles** (also purchased from the CODESYS Store). With the **SoftContainer**, the license is directly linked to the PLC, while with the **USB Dongle** option, the license remains active on the device connected with the dongle.

NOTE!

The PLC410 model does not feature a USB OTG interface, making it incompatible with USB dongles. For this model, use the **SoftContainer** option for licensing.

#### 1.1 ADVANTAGES AND DISADVANTAGES OF SOFTCONTAINER AND USB DONGLE

Below is a table showing the main advantages and disadvantages of using each licensing mode.

| Software License Container (SoftContainer) | CODESYS Key (USB Dongle)                                                                            |  |  |
|--------------------------------------------|----------------------------------------------------------------------------------------------------|--|--|
| Advantages                                 | Advantages                                                                                          |  |  |
| No additional hardware required            | License valid regardless of device type                                                             |  |  |
| No extra costs                             | Easy transfer of license to another device                                                          |  |  |
| No physical delivery needed                | License remains valid even if device fails                                                          |  |  |
| Unlimited number of licenses storable      | Simple license granting and revocation process                                                      |  |  |
| License usable immediately                 | Nearly unlimited number of licenses storable (approx. 4,000)                                        |  |  |
|                                            | Also usable for security tasks, such as project encryption                                          |  |  |
| Disadvantages                              | Disadvantages                                                                                       |  |  |
| License cannot be transferred              | Additional hardware and USB slot required                                                           |  |  |
| License lost if device fails               | <ul> <li>Additional costs for USB dongle, shipping, and customs fees<br/>(if applicable)</li> </ul> |  |  |
|                                            | Wait time until dongle delivery                                                                     |  |  |

#### 1.2 LIST OF PROTOCOLS AND FUNCTIONALITIES FOR LICENSING

Some specific CODESYS protocols and functionalities operate in a time-limited demo mode, usually between 30 minutes and 2 hours. After this period, it is necessary to download the application again or restart the device to reactivate the demo mode.

The following is a list of protocols and functionalities that run in demo mode and can be activated via SL:

- CODESYS CANopen Device SL
- CODESYS OPC UA Server SL
- CODESYS J1939 Manager SL
- CODESYS WebVisu SL

## 2 ACQUISITIONS

The licenses of type **SL** (*Single License*) and USB Dongles (**CODESYS Key**) must be purchased directly from the **CODESYS Store** through a user account.

#### 2.1 PURCHASE OF LICENSES

The following steps illustrate the purchase of an SL license directly on the CODESYS Store website.

1 - Create an account and log in to the CODESYS Store.

| CODESYS Search entire store here                         | Welcome to the x0002315 Stare International EN     EN     Sign In       Q     International Environment Stare Environment Stare Envit Stare Environment Stare Environment Stare Environment Stare Envi |
|----------------------------------------------------------|----------------------------------------------------------------------------------------------------|
| Application Based Licenses 🗸 🛛 Automation Server 🗸       | SoftPLC V Engineering V Trainings & Events V Examples                                                                                                    |
| Customer Login<br>Registered Customers                   | As a customer from the USA, Canada or Mexico please visit the CODESYS Store North                                                                                                    |
| If you have an account, sign in with your email address. | America                                                                                                    |
| Email *                                                  | Corporate Customer                                                                                                    |
| user@weg.net Password * Sign In Forgot Your Password?    | Here you can register your company. After verification of your company data, we will activate your<br>account that enables you to purchase products from the CODESVS Store. If you can provide a<br>valid VAT ID number or business tax certificate and are exempt from VAT, no VAT will be charged<br>on your orders.                                                                                                    |
| * Required Fields                                        | Individual Customer<br>Here you can create an individual customer account as a private person. If you are exempt from paying taxes, please register as a corporate customer. An individual customer account cannot be converted into a company account afterwards.<br>Immediately after registration you can download software and use all products marked 'Free' for for orders of licenses are possible as soon as you have confirmed your e-mail address. For orders the legal value added tax will be added.<br>Create Individual Customer Account                                                                                                    |

Figure 2.1: Login to the CODESYS Store

2 - Select and purchase the desired license.

|                                  | Hello Mr. |                                              | Sign Out 🕞                  |
|----------------------------------|-----------|----------------------------------------------|-----------------------------|
| CODESYS Search entire store here | ۹,        | My Account My Question                       | 1 item<br>€99.00 ତੈ<br>Cart |
| Review & Payments                |           |                                              |                             |
| Payment Method                   |           | Order Summary                                |                             |
| O Credit card                    |           | 1 Item in Cart                               | ^                           |
| O PayPal What is PayPal?         |           | CODESYS OPC UA Server SL<br>Cty: 1<br>€99.00 |                             |
| O Payment by involce             |           |                                              |                             |
| Apply Discount Code 🗸 🗸          |           | Change Items in Cart                         |                             |
| Reference                        |           | Subtotal (net)                               | €99.00                      |
|                                  |           | Grand Total                                  | €99.00                      |

Figure 2.2: License Purchase

3 - After payment confirmation, the licenses will be sent by CODESYS and will be available for the user in the **My Licenses** tab. The **Ticket** is the code used to activate the license on the device.

|                                                               |                                          | Hello N                       | Ar. Welcom                   | e to the CODESYS Store International | $EN$ Sign Out $\bigcirc$ |
|---------------------------------------------------------------|------------------------------------------|-------------------------------|------------------------------|--------------------------------------|--------------------------|
|                                                               |                                          |                               | Q                            |                                      | €0.00 रे                 |
| CODESYS                                                       | Search entire store here                 |                               | My Account                   | My Question                          |                          |
|                                                               | Application Based Licenses $ \checkmark$ | Automation Server 🗸 SoftPLC 🗸 | Engineering 🗸 Trainings      | & Events 🗸 Examples                  |                          |
|                                                               |                                          |                               |                              |                                      |                          |
| My Account<br>My Quotes                                       | My License                               | 25                            |                              |                                      |                          |
| My Orders<br>Order by Article no.                             | Ticket                                   | Name of the Iter              | n 🗢 Purchase Da              | ate 🗘 Download Link                  |                          |
|                                                               | <b>XXXXX-XXXX-XX</b>                     | CODESYS OPC U                 | A Server SL 26.10.2023       | more packages available via our      | CODESYS Installer        |
| Address Book<br>Account Information<br>Stored Payment Methods | *****                                    | CODESYS PROFI                 | NET Controller SL 26.10.2023 | more packages available via our      | CODESYS Installer        |
| Company Profile                                               | XXXXX-XXXXX-XX                           | CODESYS PROFI                 | NET Device SL 26.10.2023     | more packages available via our      | CODESYS Installer        |
| Company Structure                                             | XXXXX-XXXXX-XX                           | CODESYS PROFI                 | NET Device SL 26.10.2023     | more packages available via our      | CODESYS Installer        |
| Roles and Permissions                                         | *****                                    | CODESYS J1939                 | Manager SL 26.10.2023        | more packages available via our      | CODESYS Installer        |
| My Servers<br>Newsletter Subscriptions                        | xxxxx-xxxxx-xx                           | CODESYS J1939                 | Manager SL 26.10.2023        | more packages available via our      | CODESYS Installer        |
| My Licenses<br>Delete Account<br>My Support Authorizations    | *****                                    | XXX-XXXXX-XXXXX CODESYS SoftM | otion SL 26.10.2023          | Download                             |                          |
| My Subscription Profiles                                      | <b>XXXXX-XXXXX-XX</b>                    | CODESYS SoftM                 | otion SL 26.10.2023          | Download                             |                          |

Figure 2.3: My Licenses Tab

#### 2.2 PURCHASE OF DONGLES

The following steps illustrate the purchase of a USB Dongle (**CODESYS Key**) through the **CODESYS Store** website.

1 - Create an account and log in to the CODESYS Store.

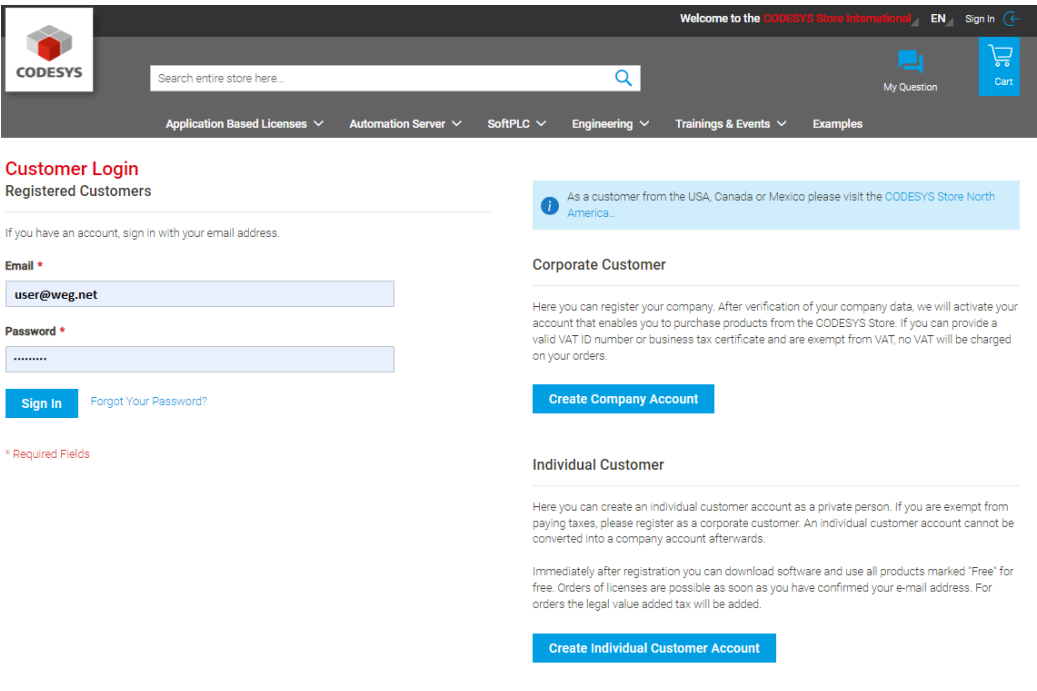

Figure 2.4: Login to the CODESYS Store

2 - Select and purchase the USB Dongle (CODESYS Key), correctly filling in the delivery address.

|                                                                                                    | Hello Mr.       | Welcome to the CODESYS Store International                                                 | CODESYS Stare International EN Sign Out 🕞 |  |  |
|----------------------------------------------------------------------------------------------------|-----------------|--------------------------------------------------------------------------------------------|-------------------------------------------|--|--|
| CODESYS Search entire store here                                                                      | Q <sub>My</sub> | Account My Question                                                                        | 1 item<br>€40.00 ℃<br>Cart                |  |  |
| Shipping Review & Payments                                                                            |                 |                                                                                            |                                           |  |  |
| Weg<br>Weg<br>Pref. Waldemar Grubba, 3300<br>Jaragua do Sul, 89256-900<br>Brazil<br>+55(47) 3276-4000 |                 | Order Summary<br>1 Item in Cart<br>CODESYS Key<br>Chy: 1<br>€40.00<br>Change Items in Cart | ^                                         |  |  |
| • New Address Shipping Methods      • €70.00 Per DPD Per DPD                                          |                 | _                                                                                          |                                           |  |  |
|                                                                                                    | Next            |                                                                                            |                                           |  |  |

Figure 2.5: USB Dongle Purchase

3 - After payment confirmation, the USB Dongle will be sent to the address specified during the purchase.

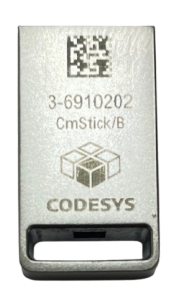

Figure 2.6: USB Dongle (CODESYS Key)

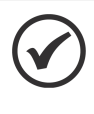

#### NOTE!

For proper functioning, the USB dongle (CODESYS Key) must be connected to the USB OTG interface (USB1) of the PLC models PLC500, PLC500ED, and PLC500MC.

### **3 INSTALLATION OF THE LICENSE VIA SOFTCONTAINER**

When using the **SoftContainer** option, licenses are installed directly on the PLC, eliminating the need for a USB Dongle (CODESYS Key).

To install a license via SoftContainer, follow the steps below:

1 - With the desired device connected, open the CODESYS software and navigate to the **Tools**  $\rightarrow$  **License Manager** menu.

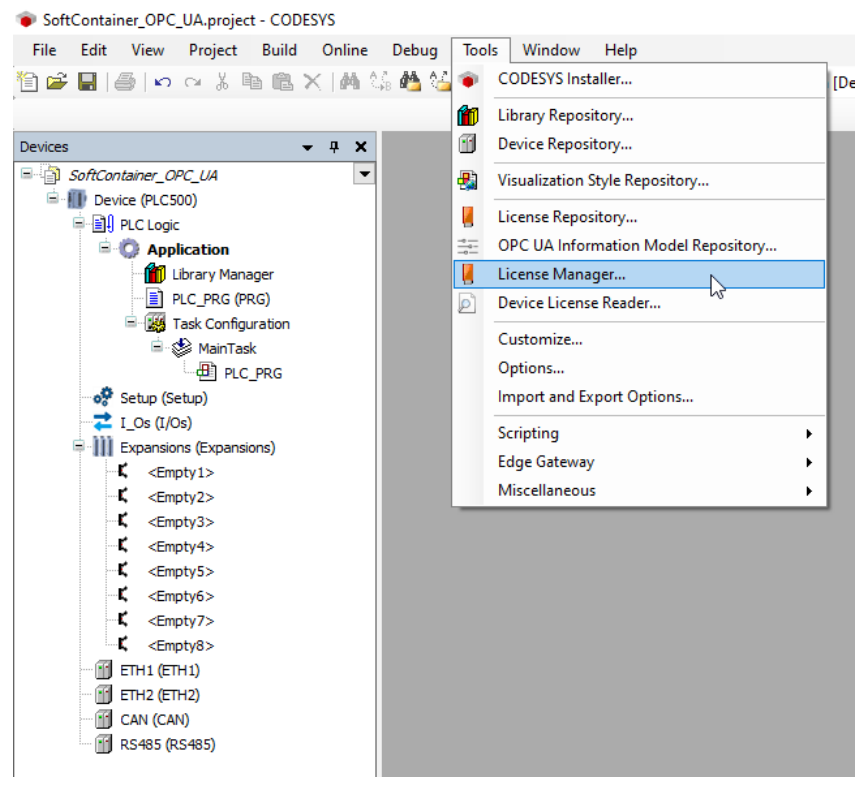

Figure 3.1: Open License Manager...

3 - Select **Device** and **Soft container** to install the license directly on the PLC.

| License Manager - Select Target                             | ×  | License Manager - Select Container X                              |
|-------------------------------------------------------------|----|-------------------------------------------------------------------|
| Select Target<br>What kind of target do you like to manage? |    | Select Container<br>What kind of container do you like to handle? |
| O Workstation                                               |    |                                                                   |
| Device                                                      |    | Soft container                                                    |
| Cancel < Back. Next >                                       | 74 | Cancel <back next=""></back>                                      |

Figure 3.2: SoftContainer for PLC licensing

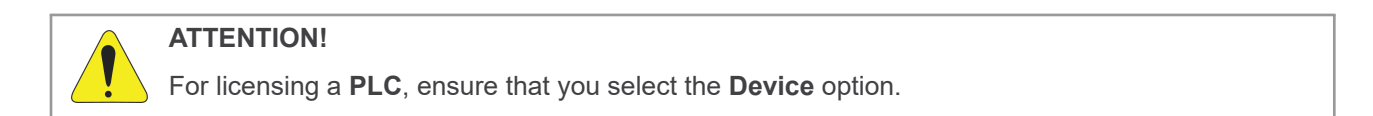

4 - Select the device where you want to activate the license and click OK.

| Select Device                             |                                           | _  | ×            |
|-------------------------------------------|-------------------------------------------|----|--------------|
| Select the Network Path to the Controller |                                           |    |              |
| Gateway-1                                 | Device Name:<br>PLC500                    | ^  | Add Gateway  |
| [] PLC300 [3001.20EA]                     | Device Address:                           |    | Add Device   |
|                                           | Block driver                              |    | Delete       |
|                                           | UDP                                       |    | Scan Network |
|                                           | Encrypted Communication:<br>TLS supported |    | Wink         |
|                                           | Number of channels:<br>16                 |    |              |
|                                           | Target ID:<br>1799 0001                   |    |              |
|                                           | Target Name:<br>PLC500 Industrial         |    |              |
|                                           | Target Type:<br>4096                      | ~  |              |
|                                           | , ,                                       |    |              |
|                                           | Ε                                         | OK | Cancel:      |

Figure 3.3: Device selection for licensing

5 - Click on Install Licenses.

| - E Softcontainer: [0]: SN=130-2056106241, Version=3.00, Chip=0, Rev=0                                                                                            | Name<br>Company<br>Unit counter<br>License quantity<br>Usageperiod<br>Feature map<br>Activation time<br>Expiration time<br>Firm code<br>Product code<br>Description |
|----------------------------------------------------------------------------------------------------|----------------------------------------------------------------------------------------------------|
| <     The license for the product exists on the selected license container.     The license for the product exists on the selected license container, but is inva | lid (e.g. expired).                                                                                                    |

Figure 3.4: License Manager - Overview

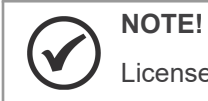

Licenses already activated on the device will be displayed in this tab.

6 - Select the option Activate license and click Next.

| Softcontainer: [0]: SN=                                                                   | Install Licenses What do you want to do?                                                                                                    |  |
|-------------------------------------------------------------------------------------------|----------------------------------------------------------------------------------------------------|--|
|                                                                                           | O Activate license Use this option if this machine has internet access and the software vendor has supplied a license activation ticket to you.     O Request license If this machine does not have internet access, then you can create a context file of your doing which can be activated over the internet on another machine. Then the resulting license update file can be installed on this machine by means of "Install license".     Install license If you have received a license update file, then use this option to install it to your dongle. |  |
| <                                                                                         | Cancel < Bock Next > Cancel Finish                                                                                                    |  |
| The license for the product<br>The license for the product<br>The license for the product | exists on the selected license container.<br>exists on the selected license container, but is invalid (e.g. expired).<br>does not exist on the selected license container.                                                                                                    |  |

Figure 3.5: License activation

7 - Enter or paste the **Ticket** received from the CODESYS website into the **Ticket ID** field. Select the **Softcontainer** option in the **Container** field and click **Next**.

| License Manager - Overview                                                                                                    | ses are present or                                                  | missing.                                                                                                    | ×     |
|----------------------------------------------------------------------------------------------------|---------------------------------------------------------------------|----------------------------------------------------------------------------------------------------|-------|
| Licenses                                                                                                    | Specify your tick<br>by the software to<br>container<br>Container   | Activate License Activate License Se over the internet TD and select the loense server. Both values have been provided to you endor during the order process. XXXXX-XXXXX-XXXXX-XXXXX-XXXXX-XXXXX-XXXX |       |
| <ul> <li>The license for the product exist:</li> <li>The license for the product exist:</li> <li>The license for the product does</li> </ul> | s on the selected li<br>s on the selected li<br>not exist on the se | zense container.<br>zense container, but is invalid (e.g. expired).<br>lected license container.                                                                                                    |       |
| Install Licenses Addi                                                                                                    | tional Functions                                                    |                                                                                                    | Close |

Figure 3.6: License installation

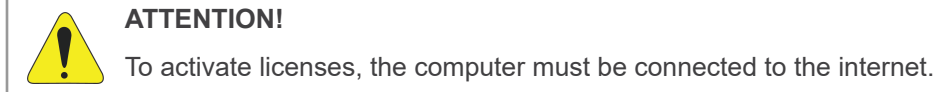

|                           | Install licenses - License Activation Completed X       |  |
|---------------------------|---------------------------------------------------------|--|
|                           | License activation completed                            |  |
|                           | The license activation has been completed successfully. |  |
|                           |                                                         |  |
|                           |                                                         |  |
|                           |                                                         |  |
|                           | Cancel < Back Next> Finish                              |  |
| The license for the produ | ct exists on the selected license container.            |  |

8 - After following these steps, the license will be installed on the PLC. Click **Finish** to close the window.

Figure 3.7: License installed

9 - Upon completion of the process, the license will be activated and can be viewed in the **License Manager** tab, as shown in the figure below.

| The following containers with their licenses are present or missing.  Licenses  Softcontainer: [0]: SN=130-2056106241, Version=3.00, Chip=0, Rev=0  CODESYS OPC UA Server SL  CODESYS OPC UA Server SL  The license for the product exists on the selected license container. | Name<br>Company<br>Unit counter<br>License quantity<br>Usageperiod<br>Feature map<br>Activation time<br>Expiration time<br>Firm code<br>Product code<br>Description<br>Runtime extensio | CODESYS OPC UA Server SL<br>CODESYS GmbH<br>-<br>-<br>0001<br>-<br>-<br>101597<br>4352<br>n for publishing variables via OPC UA |       |
|----------------------------------------------------------------------------------------------------|----------------------------------------------------------------------------------------------------|----------------------------------------------------------------------------------------------------|-------|
| The license for the product exists on the selected license container, but is inva The license for the product does not exist on the selected license container.                                                                                                    | iid (e.g. expired).                                                                                                    |                                                                                                    |       |
| Install Licenses Additional Functions                                                                                                    |                                                                                                    |                                                                                                    | Close |

Figure 3.8: View of installed licenses

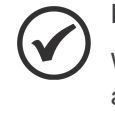

#### NOTE!

When activating a license, it is recommended to clearly document which licenses (**Tickets**) were activated for each product. This record is necessary to facilitate the process of license recovery with CODESYS.

### 4 INSTALLATION OF THE LICENSE ON USB DONGLE

When installing a license on a USB Dongle (**CODESYS Key**), the PLC connected to this dongle will have the license automatically enabled.

To install a license on a USB Dongle (CODESYS Key), follow the steps below:

1 - Open the CODESYS Software and navigate to the **Tools**  $\rightarrow$  **License Manager** menu.

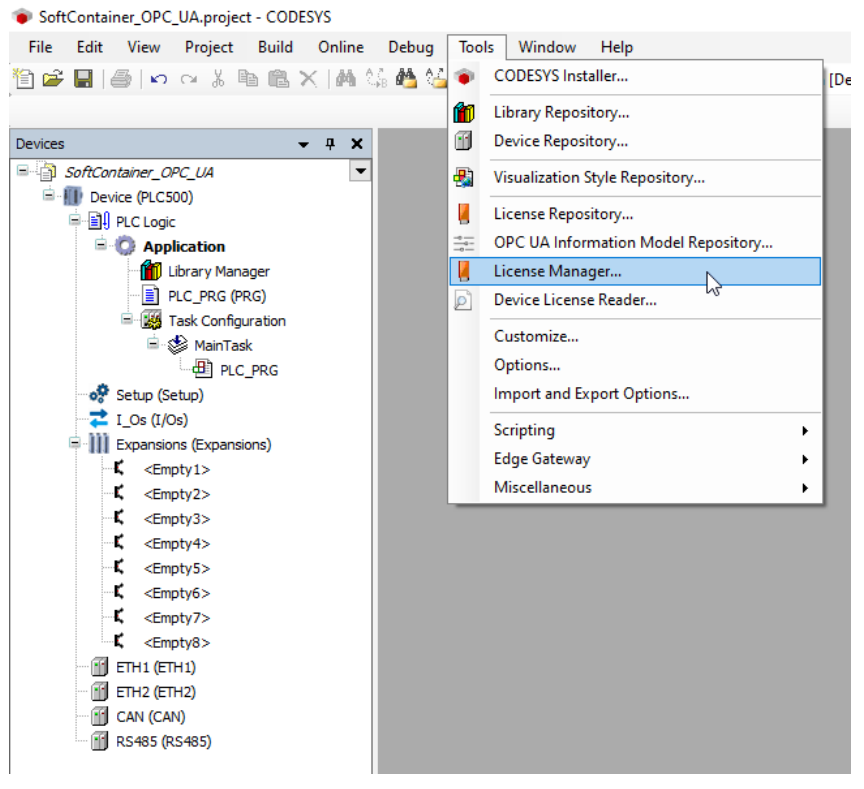

Figure 4.1: Open the License Manager...

3 - Select **Device** and **Dongle** to install the license via PLC.

| License Manager - Select Target                             | 1 1 | License Manager - Select Container                                | ×  |
|-------------------------------------------------------------|-----|-------------------------------------------------------------------|----|
| Select Target<br>What kind of target do you like to manage? |     | Select Container<br>What kind of container do you like to handle? |    |
| O Workstation                                               |     | Dongle                                                            |    |
| Device                                                      |     | O Soft container                                                  |    |
| Cancel <back next=""></back>                                |     | Cancel < Back Next :                                              | ۲, |

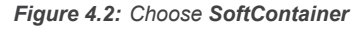

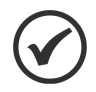

NOTE!

It is also possible to install the license by connecting the **Dongle** directly to the computer. In this case, select the **Workstation**  $\rightarrow$  **Dongle** option.

4 - Select the device with the USB Dongle (CODESYS Key) connected, on which you want to activate the license.

| Select Device                             |                                           |    | ×            |
|-------------------------------------------|-------------------------------------------|----|--------------|
| Select the Network Path to the Controller |                                           |    |              |
| Gateway-1                                 | Device Name:<br>PLC500                    | ^  | Add Gateway  |
|                                           | Device Address:                           |    | Add Device   |
|                                           | 3001.20EA                                 |    | Delete       |
|                                           | UDP                                       |    | Scan Network |
|                                           | Encrypted Communication:<br>TLS supported |    | Wink         |
|                                           | Number of channels:<br>16                 |    |              |
|                                           | Target ID:<br>1799 0001                   |    |              |
|                                           | Target Name:<br>PLC500 Industrial         |    |              |
|                                           | Target Type:<br>4096                      |    |              |
|                                           | 1                                         |    |              |
|                                           | Г                                         | Ok | Cancel       |
|                                           | L                                         | 0  |              |

Figure 4.3: Device selection

5 - Click on Install licenses.

| E → Dongle: [1]: SN=3-6910197, Version=4.50, Chip=152, Rev=11                                                                                                    | Name<br>Company<br>Unit counter<br>License quantity<br>Usageperiod<br>Feature map<br>Activatione time |
|----------------------------------------------------------------------------------------------------|----------------------------------------------------------------------------------------------------|
|                                                                                                    | Expiration time<br>Expiration time<br>Firm code<br>Product code<br>Description                        |
|                                                                                                    |                                                                                                    |
| <ul> <li>The license for the product exists on the selected license container.</li> <li>The license for the product exists on the selected license container, but is in the selected license container.</li> <li>The license for the product does not aviet, on the selected license container.</li> </ul> | nvalid (e.g. expired).                                                                                |

Figure 4.4: License Manager - Overview

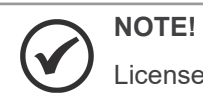

Licenses already activated on the device will be displayed in this tab.

6 - Select the option Activate license and click Next.

|                                                                                                    | Install licenses - Select Operation X Install Licenses What do you want to do?                                                          |  |
|----------------------------------------------------------------------------------------------------|----------------------------------------------------------------------------------------------------|--|
| The license for the product exists on th<br>The license for the product exists on th<br>The license for the product does not ex | e selected license container.<br>e selected license container, but is invalid (e.g. expired).<br>ist on the selected license container. |  |

Figure 4.5: Activate license

7 - Enter or paste the *Ticket* received from the CODESYS website into the **Ticket ID** field. Choose the **Dongle** option in the **Container** field and click **Next**.

| Pongle: [1]: SN=3-6910197, Version= Patch Protection Only                        | n=4.50, Chip=152, Rev=11 Name<br>Company                                                                                                    |  |
|----------------------------------------------------------------------------------|----------------------------------------------------------------------------------------------------|--|
|                                                                                  | Install licenses - Activate License × Install Licenses Activate a license over the Internet                                                                    |  |
|                                                                                  | Specify your ticket ID and select the license server. Both values have been provided to you by the software vendor during the order process.                   |  |
|                                                                                  | License server     3S-Smart Software Solutions GmbH (http://license.codesys.com)       Container     Dongle: [1]: SN=3-6910197, Version=4.50, Chip=152, Rev=11 |  |
|                                                                                  |                                                                                                    |  |
|                                                                                  | Cancel < Back Next > D Fritsin                                                                                                    |  |
| The license for the product exists on<br>The license for the product exists on i | the selected license container.<br>the selected license container, but is invalid (e.g. expired).                                                              |  |

Figure 4.6: Install license

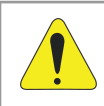

#### ATTENTION!

To install new licenses, the computer must be connected to the internet.

8 - After completing these steps, the license will be installed on the **USB Dongle**. Click **Finish** to close the window.

| Dongle: [1]: SN=3-6910197, Version     Patch Protection Only | n=4.50, Chip=152, Rev=11 Name<br>Company                                                        |  |
|--------------------------------------------------------------|-------------------------------------------------------------------------------------------------|--|
|                                                              | Install Licenses Install Licenses Activate a license over the internet                          |  |
|                                                              | The license activation has been completed successfully.                                         |  |
|                                                              |                                                                                                 |  |
|                                                              |                                                                                                 |  |
|                                                              | Cancel < Back Netto Finish                                                                      |  |
| The license for the product exists on t                      | he selected license container.<br>he selected license container, but is invalid (e.g. expired). |  |

Figure 4.7: License installed

9 - Once the process is complete, the license will be activated and can be viewed in the **License Manager** tab, as shown in the figure below.

| License Manager - Overview                                                                                                    | ×                                                                                                    |  |  |
|----------------------------------------------------------------------------------------------------|----------------------------------------------------------------------------------------------------|--|--|
| The following containers with their licenses are present or missing. Licenses  Conservation Conservation Cons | Name<br>Company<br>Unit counter<br>License quantity<br>Usageperiod<br>Feature map<br>Activation time<br>Expiration time<br>Expiration time<br>Firm code<br>Product code<br>Description |  |  |
| <ul> <li>The license for the product exists on the selected license container.</li> <li>The license for the product exists on the selected license container, but is invalid (e.g. expired).</li> <li>The license for the product does not exist on the selected license container.</li> </ul>                                                                                                    |                                                                                                    |  |  |
| Install Licenses Additional Functions                                                                                                    | Close                                                                                                    |  |  |

Figure 4.8: View of licenses installed on the USB Dongle

## 5 LICENSE RECOVERY

In the event of a failure of the PLC on which the license is installed, you can request the reactivation of the license. To do this, follow the steps below to contact CODESYS support:

- Send an email to sales@codesys.com requesting the reactivation of the Ticket.
- In the email, include the following information:
  - The number of the **Ticket** installed on the device.
  - A detailed description of the justification for the license reactivation.

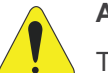

#### ATTENTION!

The approval for the reactivation of the license **is not guaranteed** and is subject to review by the CODESYS support team, which will evaluate each case based on the information provided and the applicable policies.

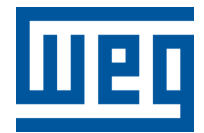

BRAZIL WEG DRIVES & CONTROLS - AUTOMAÇÃO LTDA. Av. Prefeito Waldemar Grubba, 3000 89256-900 - Jaraguá do Sul - SC Phone: 55 (47) 3276-4000 Fax: 55 (47) 3276-4060 www.weg.net/br